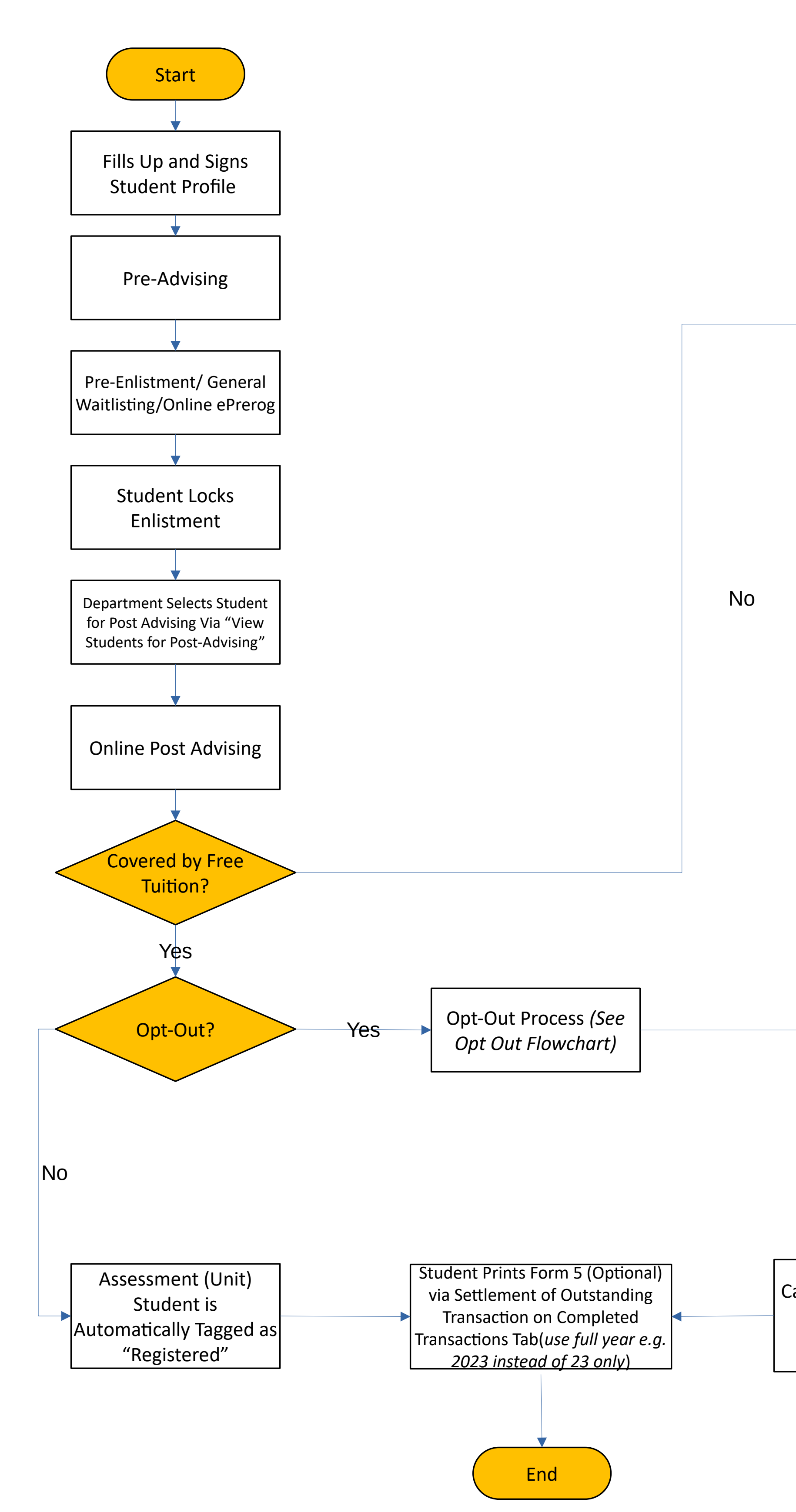

## UP Diliman Registration Flowchart Online Payment

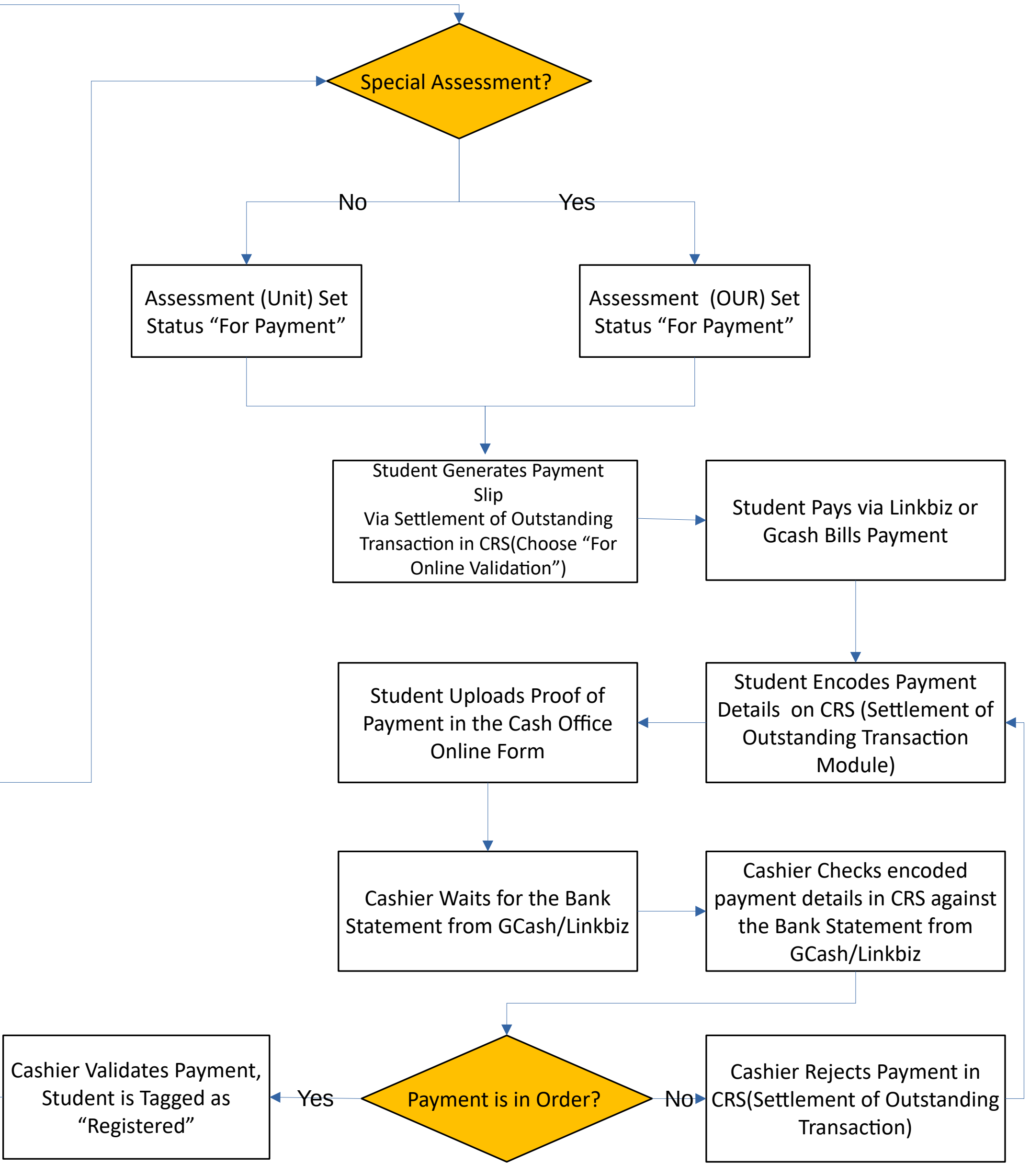